# **Client V18**

### Anruf heranholen Windows App

Wechseln Sie in Ihrem 3CX Client auf "Anzeige"

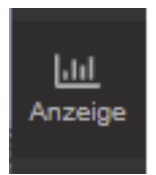

Sie sehen nun den Anruf, welcher mit der Warteschlaufe verbunden ist.

|                |   |                      |               |          |       | Walteschene          |
|----------------|---|----------------------|---------------|----------|-------|----------------------|
| LII<br>Anzeige | C | User, Admin:Test 100 | DECT Büro 150 | 803 Test | 00:02 | Mit<br>Warteschleife |
| 8              |   |                      |               |          |       | verbunden            |
| Kontakte       |   |                      |               |          |       |                      |

Klicken Sie mit der rechten Maustaste auf den Anruf und wählen Sie "Annehmen".

| e. | User, Admin:Test 100 | DECT Büro 150        |  |  |
|----|----------------------|----------------------|--|--|
| ~  |                      | Annehmen<br>Abweisen |  |  |

Der Anruf wird an Ihre Nebenstelle überwieden und Sie können diesen nun entgegennehmen.

# **Client V18**

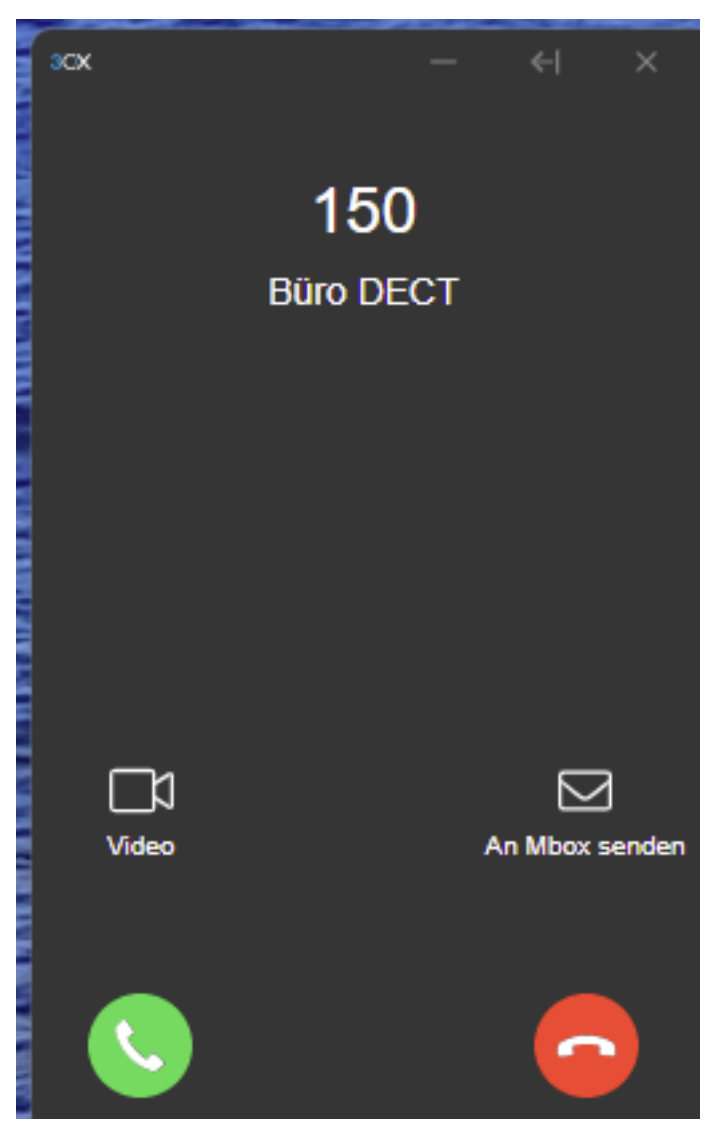

### Über Kurzwahl

Der Anruf kann über das Dial Pad mit der Kurzwahl "\*20\*" herangeholt werden.

Wichtig hier, es wird einfach der Anruf herangeholt, welcher bereits am längsten wartet, es kann nicht ausgewählt werden!

# **Client V18**

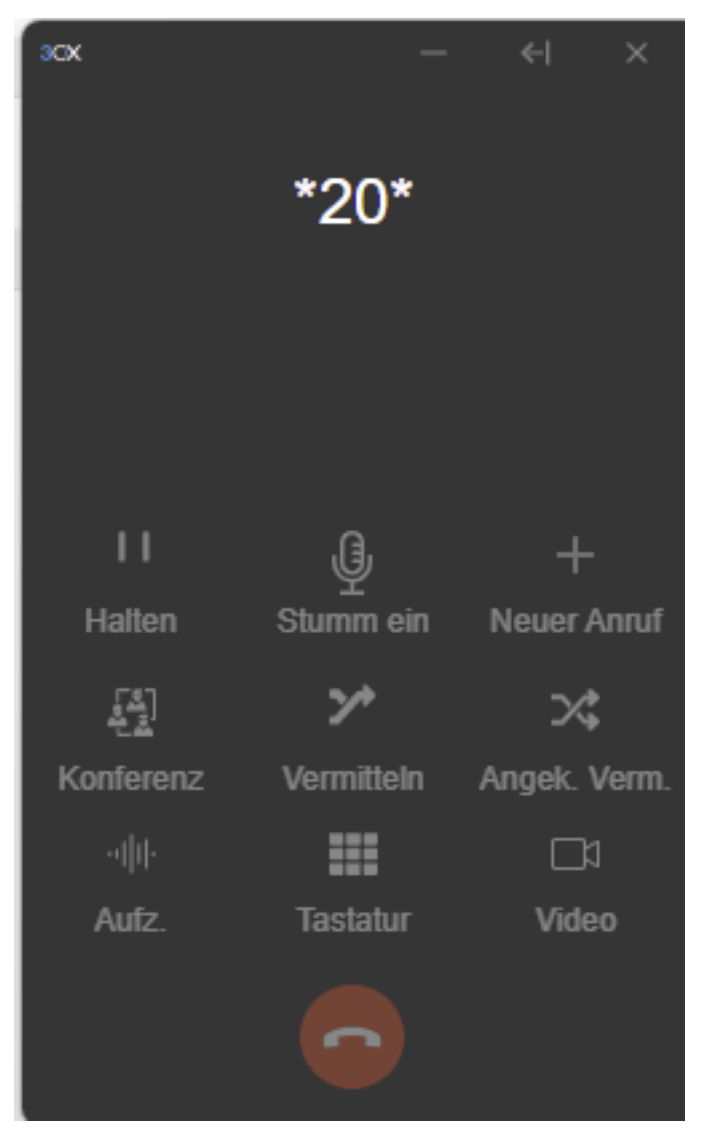

### Administratoreninformation

Um einen Anruf heranholen zu können muss die entsprechende Berechtigung gesetzt sein auf der Nebenstelle.

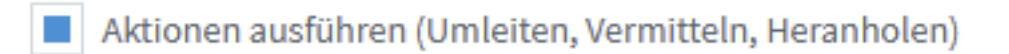

Eindeutige ID: #1045 Verfasser: Urs Kälin Letzte Änderung: 2024-09-11 09:42